## Démarches à suivre pour la prise de rendez-vous en ligne

| Santé.fr - Centres de vaccinatio × +                      |                               |                                                               |
|-----------------------------------------------------------|-------------------------------|---------------------------------------------------------------|
| ← → C <sup>I</sup> ⓓ (1) ♣ https://www.sante.fr/cf/c      | entres-vaccination-covid.html | Daga d'accuail da                                             |
| RÉPUBLIQUE<br>FRANÇAISE<br>Liberé<br>Egalité<br>Francrité |                               | sante.fr                                                      |
| D'où proviennent les données ?                            |                               | Faites défiler la page pour<br>sélectionner le département de |
| - Selectionnez votre departement -                        |                               | votre choix                                                   |
| 48 - Lozère                                               |                               |                                                               |
| 49 - Maine-et-Loire                                       |                               |                                                               |
| 50 - Manche                                               |                               |                                                               |
| 51 - Marne                                                |                               |                                                               |
| 52 - Haute-Marne                                          |                               |                                                               |
| 53 - Mayenne                                              |                               |                                                               |
| 54 - Meurthe-et-Moselle                                   |                               |                                                               |
| 55 - Meuse                                                | Sélectionnez                  |                                                               |
| 56 - Morbihan                                             | Selectionnez                  |                                                               |
| 57 - Moselle                                              | le département                | •                                                             |
| 58 - Nievre                                               |                               |                                                               |
| 59 - Nord                                                 |                               |                                                               |
| 60 - Oise                                                 |                               |                                                               |
| 61 - Offe                                                 |                               |                                                               |
| 62 - Pas-de-Calais                                        |                               |                                                               |
| 63 - Puy-de-Dome                                          |                               |                                                               |
| 64 - Pyrenees-Attantiques                                 |                               |                                                               |
| 65 - Hautes-Pyrenees                                      |                               |                                                               |
| oo - Pyrenees-Orientales                                  |                               |                                                               |

## 50 - MANCHE

Centre de vaccination - CH Avranches Granville Site d'Avranches - salle de conseil de surveillance 59 Rue de la Liberté, 50300 AVRANCHES - <u>02 79 46 11 56</u> - <u>Prendre rendez-vous en ligne</u>

Centre de vaccination - CH Avranches Granville Site de Granville - plateau des consultations 849 Rue des Menneries, 50400 GRANVILLE - <u>02 79 46 11 56</u> - <u>Prendre rendez-vous en ligne</u>

Centre de vaccination - Site du CH ST Hilaire du Harcouët Route de Saint-James, 50600 SAINT-HILAIRE-DU-HARCOUET - 02 79 46 11 56 - Prendre rendez-vous en ligne

Vous trouverez ensuite la liste des centres de vaccination du département. Pour prendre rendez-vous, cliquez sur

"Prendre un rendez-vous, cliquez sur "Prendre un rendez-vous en ligne" selon le centre de vaccination de votre choix. Vous serez ensuite dirigé vers le site Doctolib.fr

| telib : Prenez rendez-veus : X<br>> C! @ | +                                                            |   |
|------------------------------------------|--------------------------------------------------------------|---|
|                                          | Prenez rendez-vous avec CHAG - Centre de vaccination COVID-1 | 9 |
| C                                        | Lieu de consultation                                         |   |
| СН                                       | AG site Avranches - Vaccination Covid Salle 1                |   |
| 59                                       | Rue de la Liberté, 50300 Avranches                           |   |
| c                                        | CHANGER DE LIEU                                              |   |
| 2                                        | Catégorie de motif                                           |   |
| (                                        | Choisissez une catégorie                                     |   |
|                                          |                                                              |   |
|                                          |                                                              |   |
| 3                                        | Sélectionnez votre rendez-vous                               |   |

Indiquez la catégorie de motif de vaccination puis le motif de consultation. Un calendrier des disponibilités de rendez-vous va ensuite s'afficher. Sélectionnez la date et l'horaire de votre choix.